## **Membership User Guide**

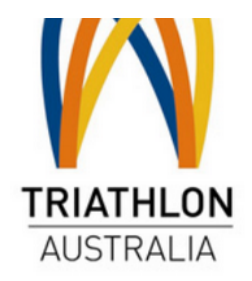

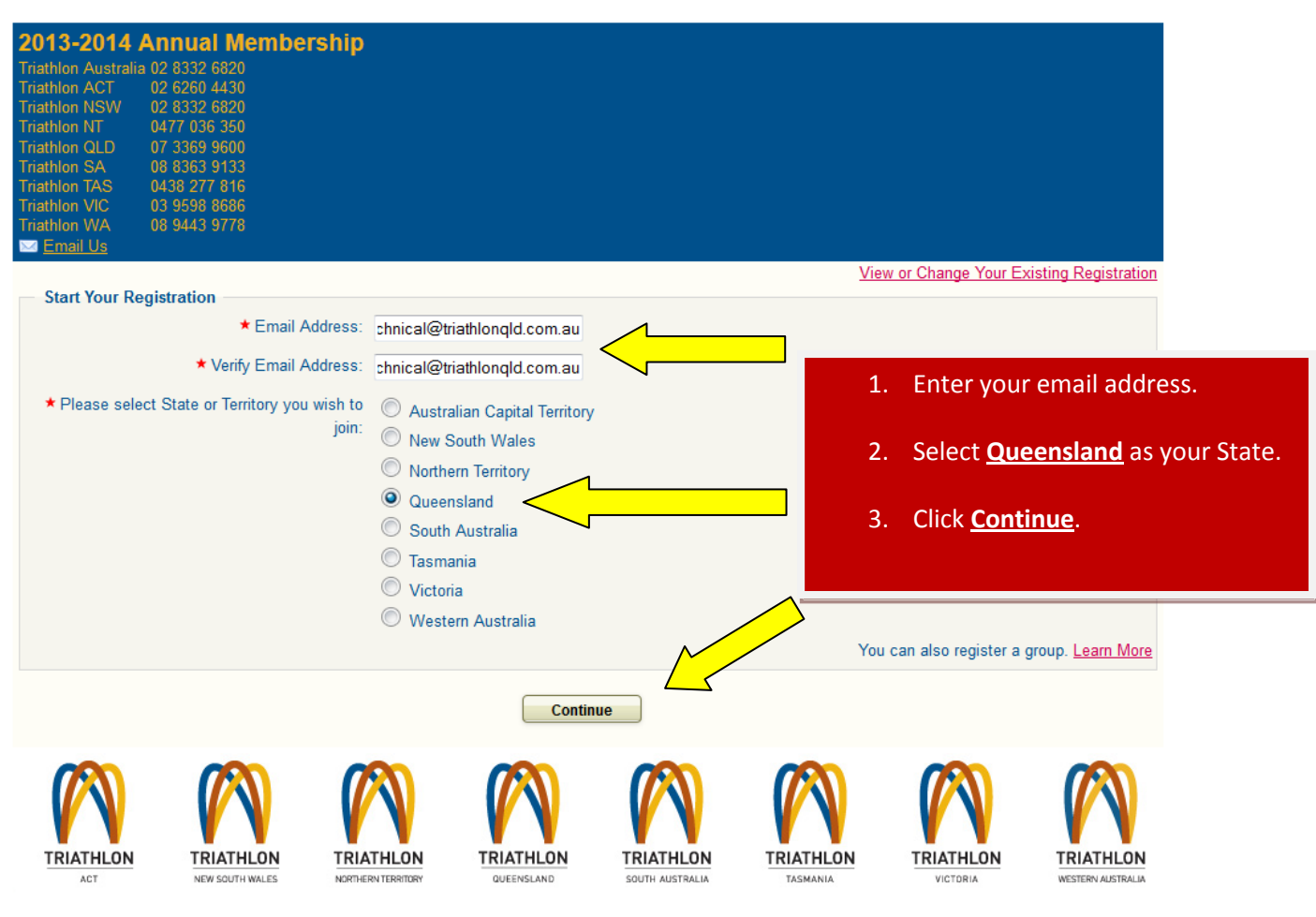

|                                                                                                    | Member Membership Checkout Confirmation<br>Iformation Fees                 |                             |
|----------------------------------------------------------------------------------------------------|----------------------------------------------------------------------------|-----------------------------|
| Member Information                                                                                       |                                                                            |                             |
| * Email:                                                                                                 | technical@triathlonqld.com.au                                              |                             |
| ★ Verify Email:                                                                                          | technical@triathlonqld.com.au                                              |                             |
| Secondary Email Address (cc Email):                                                                      |                                                                            |                             |
| ★ First Name:                                                                                            | 4. Com                                                                     | olete all required          |
| Middle Name:                                                                                             | infor                                                                      | mation that has a red star. |
| * Surname:                                                                                               |                                                                            |                             |
| * Residential Country:                                                                                   | Australia 🗸                                                                |                             |
| ★ Postal Address:                                                                                        |                                                                            |                             |
| Address Line 2:                                                                                          |                                                                            |                             |
| * Suburb:                                                                                                |                                                                            |                             |
| State/Territory/Region:                                                                                  |                                                                            |                             |
| ★ Postcode:                                                                                              |                                                                            |                             |
| * Contact Number:                                                                                        |                                                                            |                             |
| Mobile:                                                                                                  |                                                                            |                             |
| ★ Date of Birth:                                                                                         | dd/mm/yyy:                                                                 |                             |
| * Gender:                                                                                                | ▼                                                                          |                             |
| * Emergency Contact Name:                                                                                |                                                                            |                             |
| * Emergency Contact Phone:                                                                               |                                                                            |                             |
|                                                                                                    |                                                                            |                             |
| Password * Decoverd:                                                                                     |                                                                            |                             |
| * Password.                                                                                              |                                                                            |                             |
| A Re-Litter Password.                                                                                    |                                                                            |                             |
| Other Info                                                                                               |                                                                            |                             |
| * Age Group:<br>Based on your Date of Birth as of 31 Decemb<br>2013                                      | r                                                                          |                             |
| * Triathlon Australia Membership Status:                                                                 | <b>•</b>                                                                   |                             |
|                                                                                                    |                                                                            |                             |
|                                                                                                    |                                                                            |                             |
| Club Membership                                                                                          |                                                                            |                             |
| Please select the statement most relevant to                                                             | you:                                                                       |                             |
| I am a member of a club                                                                                  |                                                                            |                             |
| I wish to join a club/renew my club mem                                                                  | ərship                                                                     |                             |
| I am not a member of a club and do not                                                                   | ish to join a club                                                         |                             |
| Disease Calast Club                                                                                      |                                                                            |                             |
|                                                                                                    |                                                                            |                             |
|                                                                                                    |                                                                            |                             |
| 5. Select the category the                                                                               | t applies to you:                                                          |                             |
| a. l'am a membe                                                                                          | r of a club' – Currently not a TA member                                   | who                         |
| h (Lwich to join                                                                                         | club/renew membership – most people                                        | WIIO / /                    |
| b. 'I wish to join                                                                                       | members and are club members or wa                                         | nt to                       |
| b. 'I wish to join<br>are currently T<br>now join a clu                                                  | A members and are club members or wa                                       | nt to                       |
| b. 'I wish to join<br>are currently I<br>now join a clu<br><u>c. 'I am not a me</u>                      | A members and are club members or wa<br>nber'                              | nt to                       |
| b. 'I wish to join<br>are currently I<br>now join a clu<br>c. 'I am not a me                             | A members and are club members or wa<br>nber'                              | nt to                       |
| b. 'I wish to join<br>are currently T<br>now join a clu<br>c. 'I am not a me<br>6. Choose your club from | A members and are club members or wa<br>nber'<br>the drop down <u>box.</u> | nt to                       |

-0--

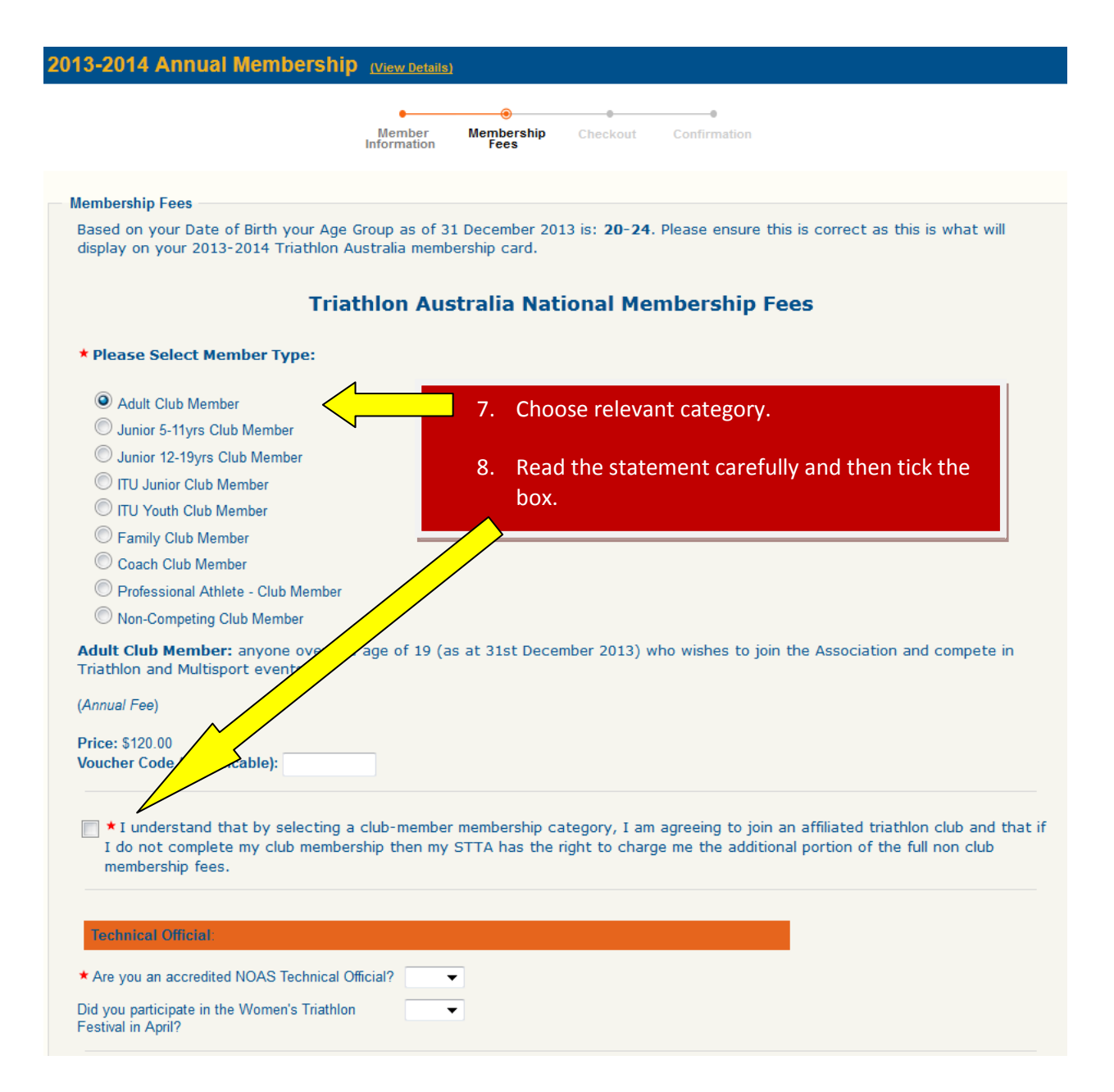

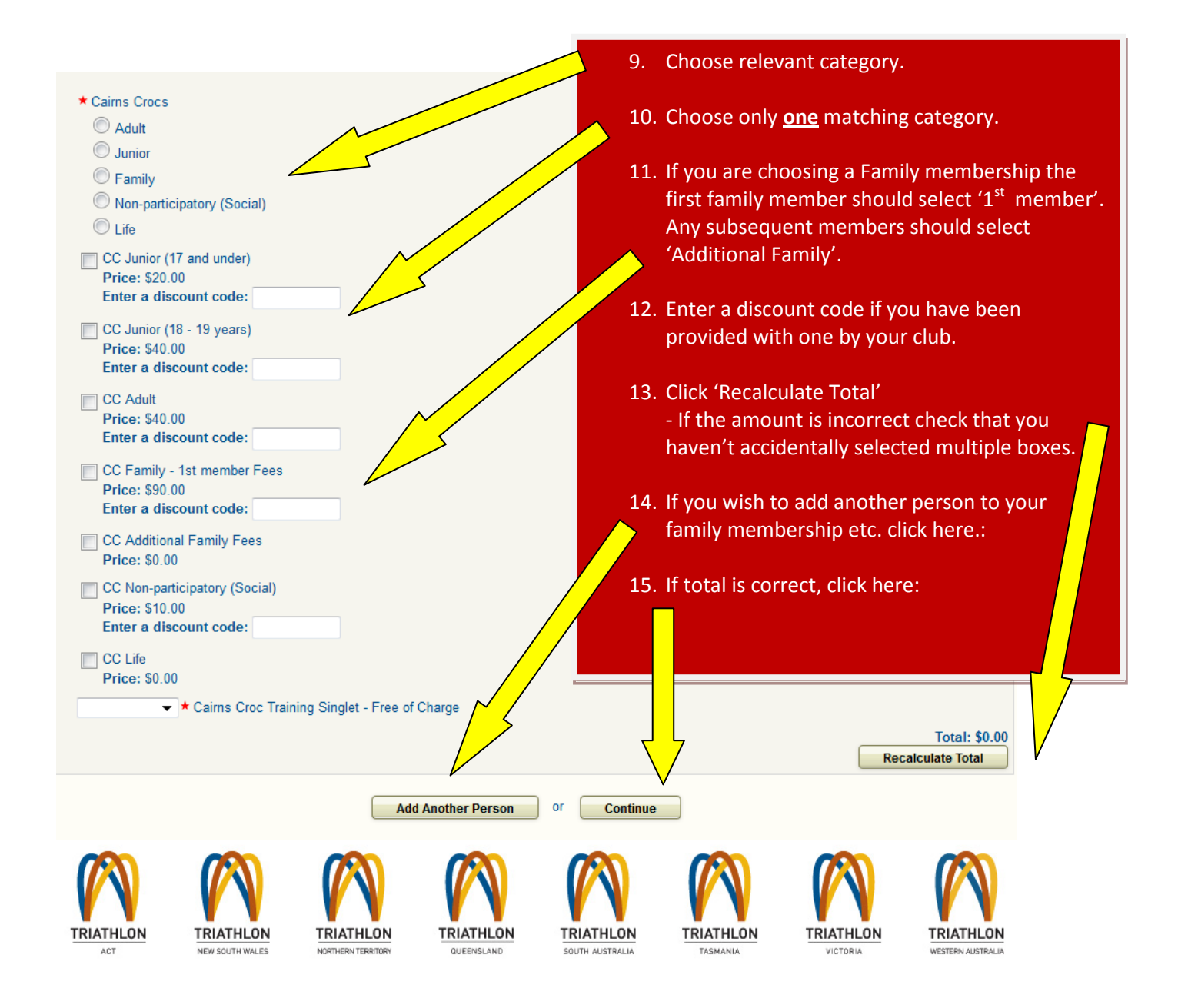

| 1663                                                                                                    |                                                                                                    |                                                                                                    |                                                         |                                                        |                                     |           |
|----------------------------------------------------------------------------------------------------|----------------------------------------------------------------------------------------------------|----------------------------------------------------------------------------------------------------|---------------------------------------------------------|--------------------------------------------------------|-------------------------------------|-----------|
| Fee                                                                                                    |                                                                                                    | Qua                                                                                                    | ntity l                                                 | Jnit Price                                             | Amount                              |           |
| Adult Club Member Fee                                                                                                    |                                                                                                    |                                                                                                    | 1                                                       | \$120.00                                               | \$120.00                            |           |
| CC Adult                                                                                                    |                                                                                                    |                                                                                                    | 1                                                       | \$40.00                                                | \$40.00                             |           |
|                                                                                                    |                                                                                                    |                                                                                                    |                                                         | Subtotal:                                              | \$160.00                            |           |
|                                                                                                    |                                                                                                    |                                                                                                    |                                                         | Total:                                                 | \$160.00                            |           |
|                                                                                                    |                                                                                                    |                                                                                                    |                                                         |                                                        |                                     |           |
| Terms and Conditions                                                                                                    | Tristhian Australia Mar                                                                                                    |                                                                                                    |                                                         |                                                        |                                     |           |
| Your privacy is important to us. This statement<br>applies to Triathlon Australia Limited and to eac<br>It is our policy to respect the confidentiality of in<br>Commonwealth Privacy Act.                                        | outlines our policy on how we manag<br>h of the State and Territory Triathlon ,<br>formation and the privacy of individua                                                                                                    | ge the personal information whold a Associations that are the personal information who have the personal structure of the personal structure of the | bout our in<br>of Triathlon<br>acy Princ                | dividual meml<br>Australia Lim<br>ciples containe      | bers. It<br>hited.<br>ed in the     |           |
|                                                                                                    |                                                                                                    |                                                                                                    |                                                         |                                                        | :                                   |           |
| Jur Privacy Policy Statement will be reviewed fr                                                                                                    | aing any comment. Our most our cost                                                                                                    | ew laws and technology, changes to<br>Driveous Delious Statement will govern                                                                                                    | our o                                                   | ons and pract                                          | ices and 🔻                          |           |
| You agree to the terms and condition                                                                                                    | S                                                                                                    |                                                                                                    |                                                         |                                                        |                                     |           |
| Payment Mathed                                                                                                    | ~                                                                                                    | 16. Check the                                                                                                    | at you                                                  | have sele                                              | ected the c                         | correct 7 |
| rayment method                                                                                                    |                                                                                                    |                                                                                                    |                                                         | a second state of a                                    |                                     |           |
| Payment Method.                                                                                                    | Crean                                                                                                    | and Club                                                                                                    | memb                                                    | ersnip op                                              | otions.                             |           |
| Payment Method.                                                                                                    | Сгеан                                                                                                    |                                                                                                    | memb                                                    | ersnip of                                              | otions.                             |           |
| Payment Method:                                                                                                    | Crean                                                                                                    | 17. Read and                                                                                                    | memb<br>I then a                                        | ersnip of<br>agree to t                                | the Terms                           | and       |
| Payment Method: Billing Information Credit Card Type:                                                                                                    | Visa •                                                                                                    | 17. Read and<br>Condition                                                                                                    | memb<br>I then a<br>rs.                                 | ersnip of<br>agree to f                                | the Terms                           | and       |
| Payment Method:<br>Billing Information<br>Credit Card Type:                                                                                                    | Visa                                                                                                    | 17. Read and<br>Condition                                                                                                    | memb<br>I then a<br>rs.                                 | ersnip of<br>agree to t                                | the Terms                           | and       |
| Payment Method:<br>Billing Information<br>Credit Card Type:<br>* Credit Card Number:                                                                                                    | Visa                                                                                                    | 17. Read and<br>Condition<br>18. Complete                                                                                                    | memb<br>I then a<br>ns.<br>e the p                      | ersnip of<br>agree to f<br>ayment i                    | the Terms<br>nformatio              | and<br>n. |
| Payment Method:<br>Billing Information<br>Credit Card Type:                                                                                                    | Visa<br>VISA Vignes and second access<br>(What's This?)                                                                                                    | 17. Read and<br>Condition<br>18. Complete<br>19. Click Fini                                                                                                    | memb<br>I then a<br>ns.<br>e the pa<br>sh t <u>o ca</u> | ersnip of<br>agree to f<br>ayment i<br>ompl <u>ete</u> | the Terms<br>nformation<br>process. | and<br>n. |
| Payment Method:<br>Billing Information<br>Credit Card Type:<br>* Credit Card Number:<br>* Credit Card Security Code:<br>* Expiration Date:                                                                                        | Visa                                                                                                    | 17. Read and<br>Condition<br>18. Complete<br>19. Click Finit                                                                                                    | memb<br>I then a<br>ns.<br>e the p<br>sh to co          | ersnip of<br>agree to t<br>ayment i<br>omplete         | the Terms<br>nformation<br>process. | and<br>n. |
| Payment Method:<br>Billing Information<br>Credit Card Type:<br>* Credit Card Number:<br>* Credit Card Security Code:<br>* Expiration Date:<br>* Cardholder Name:                                                                  | Visa<br>VISA Vignes Control Control Contr | 17. Read and<br>Condition<br>18. Complete<br>19. Click Fini                                                                                                    | memb<br>I then a<br>is.<br>e the p<br>sh to co          | ersnip op<br>agree to f<br>ayment i<br>omplete         | the Terms<br>nformation<br>process. | and<br>n. |
| Payment Method:<br>Billing Information<br>Credit Card Type:<br>* Credit Card Number:<br>* Credit Card Security Code:<br>* Expiration Date:<br>* Cardholder Name:<br>* Country:                                                    | Visa<br>VISA Vigues Sector Comment<br>(What's This?)<br>-Month- Year-<br>Dsafdf Dsfasdf<br>Australia                                                                                                    | 17. Read and<br>Condition<br>18. Complete<br>19. Click Fini                                                                                                    | memb<br>I then a<br>ns.<br>e the p<br>sh to co          | ersnip op<br>agree to t<br>ayment i<br>omplete         | the Terms<br>nformation<br>process. | and<br>n. |
| Billing Information<br>Credit Card Type:<br>* Credit Card Number:<br>* Credit Card Security Code:<br>* Expiration Date:<br>* Cardholder Name:<br>* Country:<br>* Billing Address:                                                 | Visa<br>Visa<br>VISA<br>Visa<br>(What's This?)<br>-Month-<br>-<br>Dsafdf Dsfasdf<br>Australia<br>dafsdf                                                                                                    | and Club<br>17. Read and<br>Condition<br>18. Complete<br>19. Click Fini                                                                                                    | memb<br>I then a<br>ns.<br>e the p<br>sh to co          | ersnip op<br>agree to t<br>ayment i<br>omplete         | the Terms<br>nformation<br>process. | and<br>n. |
| Billing Information<br>Credit Card Type:                                                                                                    | Visa<br>VISA Verice Constraints (What's This?)<br>-MonthYear<br>Dsafdf Dsfasdf<br>Australia<br>dafsdf                                                                                                    | 17. Read and<br>Condition<br>18. Complete<br>19. Click Fini                                                                                                    | memb<br>I then a<br>ns.<br>e the p<br>sh to co          | ersnip op<br>agree to t<br>ayment i<br>omplete         | the Terms<br>nformation<br>process. | and<br>n. |
| Billing Information<br>Credit Card Type:<br>* Credit Card Number:<br>* Credit Card Security Code:<br>* Expiration Date:<br>* Cardholder Name:<br>* Country:<br>* Billing Address:<br>* Billing Address:                           | Visa<br>VISA Verice Constraints<br>(What's This?)<br>-MonthYear<br>Dsafdf Dsfasdf<br>Australia<br>dafsdf<br>asdfd                                                                                                    | 17. Read and<br>Condition<br>18. Complete<br>19. Click Fini                                                                                                    | memb<br>I then a<br>ns.<br>e the p<br>sh to co          | ersnip op<br>agree to t<br>ayment i<br>omplete         | the Terms<br>nformation<br>process. | and<br>n. |
| Billing Information<br>Credit Card Type:<br>* Credit Card Number:<br>* Credit Card Security Code:<br>* Expiration Date:<br>* Cardholder Name:<br>* Country:<br>* Billing Address:<br>* Billing City:<br>Billing State / Province: | Visa<br>Visa<br>VISA<br>VISA<br>Visa<br>VISA<br>Visa<br>Month-<br>-<br>-<br>Year-<br>Dsafdf Dsfasdf<br>Australia<br>dafsdf<br>asdfd                                                                                                    | 17. Read and<br>Condition<br>18. Complete<br>19. Click Fini                                                                                                    | memb<br>I then a<br>is.<br>e the p<br>sh to co          | ersnip op<br>agree to f<br>ayment i<br>omplete         | the Terms<br>nformation<br>process. | and<br>n. |